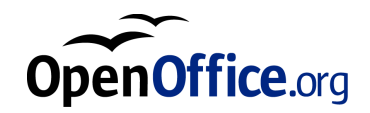

# OpenOffice.org 1.0

インストールの手引き

## 目次

OpenOffice.org インストールの手引き 5
 使われているマークについて 5

#### 2. OpenOffice.org のインストール 7

インストール方法の種類 7 一般的なインストール情報 9 システム要件 9 インストールの準備 12

#### 3. シングルユーザーインストール 13

インストールをはじめる前に 13 インストール開始 14 インストールの流れ 16 ようこそ 16 重要な情報 17 ソフトウェア認可協定 18 ユーザーデータ 19 インストールの種類 20 コンポーネントの選択 21

- インストールディレクトリ 23
- インストールオプションの入力完了 24

ファイルの種類の割り当て 25 Java(tm) ランタイム環境 26 ファイルのコピー 27 インストールの最後に 28 OpenOffice.org を起動する 29

4. マルチユーザー/ネットワークインストール 31
 インストールフェーズ1 31
 ワークステーションインストール 43

#### 5. 付録 57

Unix での自動インストール 57
Unix でのプリンタ、ファックス、およびフォントのセットアップ 58 プリンタの設定 59
ファックス機能の使用 62
PDF コンバータ対応 PostScript インタプリタの接続 64
フォントの設定 65
Solaris(tm) オペレーティング環境でのパッチのインストール 68
OpenOffice.org のインストールの変更 69
変更 69
修復 70
削除 70

セットアップパラメータ 71

4 OpenOffice.org 1.0 インストールの手引き

# OpenOffice.org インストールの手引き

# 使われているマークについて

この手引きでは3種類のマークを用いて、役に立つ追加情報をお知らせしていま す。

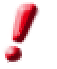

注意!このマークは、データやシステムのセキュリティに関する重要な情報で す。

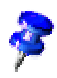

メモ! このマークは追加情報を表しています。同じ操作を行うもうひとつの方 法などが説明されています。

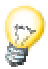

ヒント!このマークは、作業をより効率的に行うためのヒントを表しています。

6 OpenOffice.org 1.0 インストールの手引き

# OpenOffice.org のインストール

## インストール方法の種類

この章ではインストール方法の種類、インストールする前に確認する事項、インストール処理の流れについて全般説明をします。すでにインストールされている OpenOffice.orgを変更する場合の説明は、69ページにある付録の OpenOffice.org のインストールの変更を参照してください。

以下に OpenOffice.org のインストール方法の種類と適用形態がご覧いただけます。

| インストール方法の種類   | 用途                                   |
|---------------|--------------------------------------|
| シングルユーザーインストー | <b>OpenOffice.org</b> を 1 人のユーザー用のコン |
| ll l          | ピュータ1台にインストールします(Unix/Linux          |
|               | では推奨しません)。                           |
| マルチユーザーインストール | <b>OpenOffice.org</b> を複数のユーザーが使えるよう |
| あるいはネットワークインス | に1台のコンピュータに、または、共同使用の                |
| トール           | ネットワークコンピュータにインストールしま                |
|               | す。                                   |
|               | このインストールは2段階から成ります。第一段               |
|               | 階(一般的に root あるいは管理者が実施)ですべて          |
|               | の共有コンポーネントを1台のコンピュータに                |
|               | インストールし、第二段階の <b>ワークステーション</b>       |
|               | インストールでユーザーごとにファイルや設定                |
|               | をインストールします。                          |

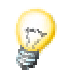

シングルユーザーインストールはシングルユーザーオペレーティングシステム での使用に最も適しています。一般的には Unix で適用すべきではありません。

Unix 環境では、インストール処理を簡単にする簡易インストールスクリプトが利用できます。
 使用例:

 ./install # /usr/local へのマルチユーザーインストール
 ./install --prefix=/opt #/optへのマルチユーザーインストール
 使い方を知るには./install --helpと入力してください。また 57 ページの付

録 Unix での自動インストールを参照してください。

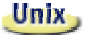

**OpenOffice.org** 用フォント、プリンタ、ファックスの設定を行うための **Unix** 対応 **OpenOffice.org プリンタアドミニストレーションプログラム spadmin** の使い 方は、付録の説明を参照してください。

## 一般的なインストール情報

### システム要件

#### 一般システム要件

- ハードディスク空き容量 250 MB
- 画面解像度 800x600、256 色以上

#### SPARC(tm) プラットフォーム上 Solaris(tm) オペレーティング環境対応の特殊 システム要件

- オペレーティング環境 Solaris 7 または8 (アジア言語のサポートには Solaris 8 を推奨)
- Solaris 8 にはパッチ 108434-01 および 108435-01 (64 ビット)が必要
- Solaris 8 でアジア言語をサポートするには、他にパッチ 108773-12 が必要
- Solaris 7 にはパッチ 106327-08 および 106300-09 (64 ビット)が必要
- Xサーバー (画面解像度 800x600、256 色以上) およびウィンドウマネージャー例) OpenWindows(tm)、CDE、GNOME
- 128 MB *O* RAM

Solaris オペレーティング環境対応のパッチに関しては http://sunsolve.sun.com をご利用ください。

# Solaris Intel プラットフォーム上 Solaris(tm) オペレーティング環境対応の特殊システム要件

- Pentium プロセッサ、あるいは互換性のあるプロセッサを備えたコンピュー タ本体
- オペレーティング環境 Solaris 7 または 8 (アジア言語のサポートには Solaris 8 を推奨)
- Solaris 8 にはパッチ 108436-01 が必要
- Solaris 8 でアジア言語をサポートするには、他にパッチ 108774-12 が必要
- Solaris 7 にはパッチ 106328-08 が必要
- X サーバー (画面解像度 800x600、256 色以上) およびウィンドウマネー ジャー例) OpenWindows(tm)、CDE、GNOME
- 64 MB *O* RAM

Solaris オペレーティング環境対応のパッチに関しては http://sunsolve.sun.com をご利用ください。

#### <u>しinux</u> Linux (x86 および PPC) 対応の特殊システム要件

- Pentium プロセッサあるいは互換性のあるプロセッサ、あるいは PowerPC プロセッサを備えたコンピュータ本体
- Linux カーネル 2.2.13 以上
- X サーバー (画面解像度 800x600、256 色以上) およびウィンドウマネー ジャー例) GNOME
- 64 MB の RAM
- インストールされている glibc2 バージョンが 2.1.3 以上(PPC Linux では glibc バージョン 2.2.1 以上)

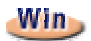

#### Windows 対応の特殊システム要件

- Windows 95 以上。アジア言語のサポートには Windows 98 以降のバージョン が必要 (Windows 2000 を推奨)
- Pentium プロセッサ、あるいは互換性のあるプロセッサを備えたコンピュー タ本体
- $64 \text{ MB} \circ \mathcal{O} \text{ RAM}$

### インストールの準備

 ご使用のオペレーティングシステムに対応するインストール圧縮ファイルを お好みの一時ディレクトリに展開してください。すると install という名前のサ ブディレクトリが作られ、そこにインストールセットの全ファイルとセット アップルーチンが格納されます。

インストールに関する大切な指示はインストールディレクトリにある readme.txt (Windows)、あるいは README (Solaris および Linux)ファイルを参照してくださ い。そこにはインストールの手引きを印刷したあとで追加された情報が記載され ていることもありますので、必ずお読みください。

実行中のインストールは **キャンセル** ボタンを押すと随時中止できます。ただし その場合 OpenOffice.org は作動しませんので注意してください。インストール をキャンセルすると、インストールディレクトリが自動的に削除されます。その 際、そこに含まれているすべてのサプフォルダとファイル もいっしょに削除さ れますので注意してください。

- Windows NT / 2000 の場合、およびマルチユーザー用にセットアップされた Win9x の場合: sversion.ini ファイルが書き込まれるのは、Windows のディレク トリではなく、ユーザーごとにセットアップされるユーザーデータディレクトリ です(たとえば C:\Documents and Settings\ユーザー名\Application Data)。
- **Unix では** install という特別インストールスクリプトが用意されています。こ れを用いてインストール処理を自動化できます。詳しい説明は 57 ページの付録 にある Unix での自動インストールをご覧ください。

# シングルユーザーインストール

シングルユーザーインストールでは、1台のコンピュータ上に OpenOffice.org を 1人のユーザー用にインストールします。

**OpenOffice.org** をシングルユーザーインストールする場合は、その特定の1人の ユーザーとしてシステムにログインし、完全なアクセス権のあるお好みのディレ クトリに **OpenOffice.org** をインストールしてください。

ļ

シングルユーザーインストールは一般的には Unix / Linux システムで使われる べきでありません。

**Unix**システムの利用が特定の1人のユーザーに限られるのはまれなので、提供 される install スクリプトあるいはマルチユーザー/ネットワークインストー ルの使用を強く推奨します。

## インストールをはじめる前に

インストールオプションの選択によって異なりますが、OpenOffice.org をインス トールするディレクトリにはおよそ 190~250 MB の空き容量が必要です。インス トール中には一時ファイルでさらに 40 MB の空き容量が必要です。一時ファイル はインストール完了後には自動削除されます。

# インストール開始

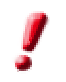

**OpenOffice.org**の旧バージョンがすでにインストールされている場合は、以下のファイルがあるか、まず確認してください。

- **Unix**のホームディレクトリでは .sversionrc
- Windows のユーザーディレクトリでは sversion.ini

このファイルには、すでにインストールされている OpenOffice.org のパスと バージョン番号が記載されています。インストールしようとしている OpenOffice.org とインストールされている OpenOffice.org が同じバージョン番号であ れば、まず旧 OpenOffice.org を削除しないと、新しいインストールは実行できま せん。

- 必要であれば、自分のユーザー名でシステムにログインしてください。シング ルユーザーインストールにはシステム管理権はいりません。
- Unix でグラフィカル X Window インターフェースが自動起動済みでない場合は、グラフィカル X Window インターフェースに切り替えてください。
  - インストールファイルのあるディレクトリへ、ターミナルウィンドウのコマンド行あるいはファイルマネージャで移動してください。
  - 次のコマンドでインストールスクリプトを呼び出します。

./setup

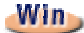

Windows上では、Windowsエクスプローラを使って OpenOffice.orgのセットアッププログラムを呼び出します。パラメータを指定してセットアッププログラムを開始するには、Windowsのスタートバーにあるスタートメニューを開き、ファイル名を指定して実行…コマンドを選択します。そしてテキストボックスに次のコマンド行を入力します。参照…ボタンを使ってファイルを見つけ、正しいパスを入力することもできます。

X:\{tempdir}\install\setup.exe  $-n \overline{j} \times - \overline{j}$ 

上記の X:\{tempdir} は、ダウンロードしたインストールファイルの展開後に インストールファイルが含まれる一時ディレクトリです。

シングルユーザーインストールの場合、セットアッププログラムにパラメー タを引き渡す必要はありません。セットアップパラメータについての詳しい 説明は付録を参照してください。

インストールの流れ

## ようこそ

まず、ごあいさつの画面が表示されます。

| OpenOffice.org 1.0.1 のセットアッププログラム |                                                                                                    |  |  |  |
|-----------------------------------|----------------------------------------------------------------------------------------------------|--|--|--|
|                                   | セットアッププログラムへようこそ                                                                                                    |  |  |  |
|                                   | セットアッププログラムは、OpenOffice.org 1.0.1<br>コンボーネントをハードディスク上にインストールします。セットアッププログラム<br>を中断するには、 [キャンセル]をクリックします。                        |  |  |  |
|                                   | インストールを開始する前に、開いているアプリケーションをすべて終了してく<br>ださい。アプリケーションの終了は、[キャンセル]でセットアッププログラムを閉<br>した上で行います。[次へ<br>>>]をクリックすると、このままインストールを続行します。 |  |  |  |
|                                   |                                                                                                    |  |  |  |
| ヘルプ                               | 「次へ>>」キャンセル                                                                                                    |  |  |  |

セットアッププログラムの多くのダイアログには **ヘルプ** ボタンが用意されてい ます。このボタンを押すと、現在のダイアログについての短いヘルプテキストが表 示されます。ヘルプテキスト画面の **戻る** ボタンを押すと、再びセットアッププロ グラムに戻ります。ヘルプテキストを右上の「X」ボタンで閉じないでください。 セットアッププログラムが終了してしまいます。

• ごあいさつの画面を確認したら、次へボタンを押します。

## 重要な情報

ウィンドウに、ファイル readme.txt (Windows) あるいは README (Solaris および Linux) の内容が表示されます。このファイルは、インストール後に OpenOffice.org ディレクトリから開くこともできます。

| 重要な情報                                                                                                    | x |  |
|----------------------------------------------------------------------------------------------------|---|--|
| これは OpenOffice.org 1.0.1<br>についての重要な追加情報です。スクロールバーを動かすと、残りの文章が表示されます。                                                                                                    |   |  |
| Welcome                                                                                                    |   |  |
| Last updated 2002 April 24                                                                                                    |   |  |
| OpenOffice.org 1.0 ReadMe                                                                                                    |   |  |
| For latest updates to this readme file, see www.openoffice.org/welcome/readme.html                                                                                                    |   |  |
| Dear User                                                                                                    |   |  |
| This file contains important information about the OpenOffice.org 1.0 office suite. Please read this information very carefully before starting work.<br>The OpenOffice.org community, responsible for the development of this product, would like to invite you to participate as a community member. As a new user, you can check out the OpenOffice.org site with helpful user information at |   |  |
|                                                                                                    |   |  |
| 戻る</td <td>,</td>                                                                                                    | , |  |

テキストを読み、確認したら、次へを押します。

#### 3 章 シングルユーザーインストール **17**

## ソフトウェア認可協定

ウィンドウにソフトウェア認可協定が表示されます。

| ソフトウェア認可協定                                                                                                    | × |  |  |
|----------------------------------------------------------------------------------------------------|---|--|--|
| 次の認可協定を必ずお読みください。スクロールバーを動かすと、残りの文章が表示されます。                                                                                                    |   |  |  |
| You may only copy and distribute this program consistent with the requirements and<br>distribute this Program consistent with the requirements of either the GNU General<br>Public License (GPL) and GNU Lesser General Public License (LGPL) or the Sun Industry<br>Standards Source License (SISSL), respectively, depending on whether you elected to<br>obtain access to this program via the GPL/LGPL Option or the SISSL Option. Copies of<br>the GPL, LGPL and SISSL licenses can be found<br>http://www.openoffice.org/project/www/license.html | - |  |  |
| The program uses Berkely DB software:                                                                                                    |   |  |  |
| Copyright (c) 1990-1999 Sleepycat Software. All rights reserved.                                                                                                    |   |  |  |
| Redistribution and use in source and binary forms with or without modification are                                                                                                    |   |  |  |
| 以上の認可協定のすべての条件に同意する場合は、 [同意する(A)]をクリックします。条件に同意しない<br>場合は、 [キャンセル]をクリックしてインストールを中止します。                                                                                                    |   |  |  |
| 〈〈戻る 同意する(A) キャンセル                                                                                                    | , |  |  |

 ソフトウェア認可協定を注意深く読んでください。すべての点に同意できる場合は同意するをクリックしてインストールを続行します。ソフトウェア認可協定に同意しない場合キャンセルをクリックしてください。この場合 OpenOffice.org はインストールされません。

### ユーザーデータ

**ユーザーデータの入力** ダイアログが開きます。

| ユーザーデータの入力            | ×                 |
|-----------------------|-------------------|
| 会社( <u>C</u> )        | 会社名               |
| 名/姓/イニシャル( <u>N</u> ) | 名 姓               |
| 市町村(S)                | 住所                |
| 郵便番号/都道府県名            |                   |
| 国名(0)                 | 日本                |
| 肩書き/部署(工)             |                   |
| Tel.(自宅)(出)           |                   |
| Tel.(会社)( <u>W</u> )  |                   |
| Fa <u>x</u>           |                   |
| <u>E</u> -mail        |                   |
|                       |                   |
| ヘルプ                   | <く 戻る 次へ >> キャンセル |

• 個人データを入力します。

ここで入力するデータは OpenOffice.org のフィールドに使われます。たとえ ば、レターや Fax 送付状のテンプレートのフィールドに、ここで入力するユー ザーの名前などが自動挿入されます。

このダイアログはインストール後にもメニュー **ツール** → オプション → OpenOffice.org の **ユーザーデータ** で呼び出すことができます。

• 次へをクリックしてインストールを続行します。

### インストールの種類

次に表示される OpenOffice.org セットアッププログラムのダイアログでインス トールの種類を選択します。

ここに示された必要なディスクの空き容量は、十分な空き容量のある次のター ゲットドライブ上のクラスタサイズを基に概算されたものです。

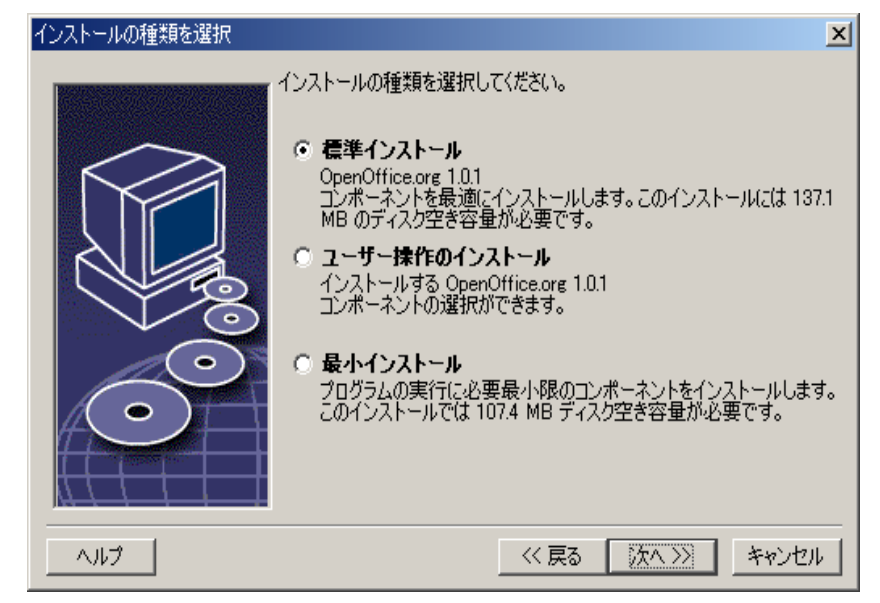

標準インストール をほとんどのユーザーに推奨します。大まかに言えば、一部の フィルタとともにすべてのコンポーネントをインストールします。このオプショ ンを選択すると、あとは次のダイアログで OpenOffice.org をインストールする ディレクトリを指定するだけです。

**ユーザー操作のインストール**を選択した場合もインストールディレクトリの選 択ダイアログが表示されます。そして次にインストール可能なコンポーネントが 個々に選択できるダイアログが表示されます。

最小インストール は OpenOffice.org の実行に必要な最低限のコンポーネントを インストールします。このオプションを選択した場合、ヘルプファイルはインス トールされません。またサンプル文書とテンプレートの大部分もインストールさ れません。これを選択すると OpenOffice.org をインストールするディレクトリを 指定するだけでインストールが開始できます。

- 必要に応じたインストールの種類を選択します。
- 次へをクリックしてインストールを続行します。

### コンポーネントの選択

**ユーザー操作のインストール**を選択すると、インストールするコンポーネントを 選択するダイアログが表示されます。

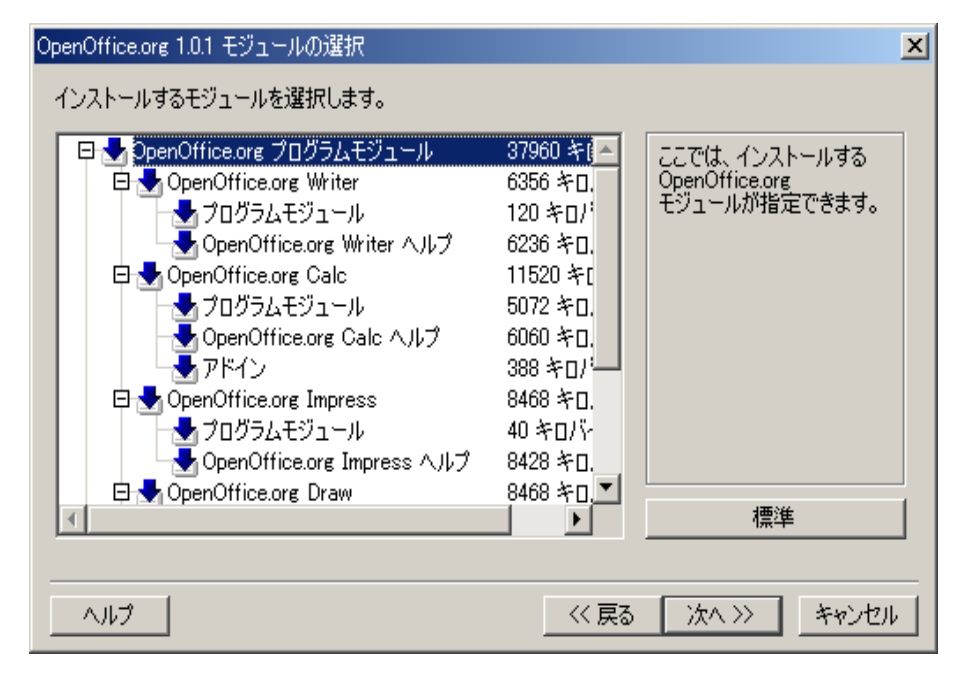

コンポーネント名の横にあるシンボルが濃い色になっていると、そのコンポーネ ントはすべてインストールされます。インストールしないコンポーネントは、名前 の横にあるシンボルをクリックして灰色にします。シンボルをクリックするたび に濃い色と灰色と切り替わり、該当するコンポーネントとそれに含まれる下位コ ンポーネントをインストールする(濃い色)、インストールしない(灰色)、のどちら かが選択できます。

コンポーネント名の横にあるプラス記号をクリックすると、下位のコンポーネン トのリストが開きます。下位のコンポーネントもシンボルをクリックしてインス トールする、しないのどちらかが選択できます。コンポーネントの下位コンポーネ ントにインストールするものとインストールしないものが混じっているときは、 薄い色になります。たとえば OpenOffice.org Writer のテキストフィルタのシンボ ルは標準設定では薄い色になっていますが、これはたくさんのフィルタの中から 一部のみが選択されているからです。

3章 シングルユーザーインストール 21

**標準** ボタンをクリックすると、選択項目はこのダイアログを最初に呼び出したときの初期設定の状態に戻ります。

赤色のコンポーネントは必ずインストールされるもので、選択から外すことはで きません。

- インストールするモジュールおよびコンポーネントを選択します。
- 次へをクリックしてインストールを続行します。

## インストールディレクトリ

インストールディレクトリを選択するダイアログが表示されます。

| インストールディレクトリの選択 |                                                             |                                | ×                    |
|-----------------|-------------------------------------------------------------|--------------------------------|----------------------|
|                 | 、OpenOffice.org<br>のコンボーネントをインストールするラ<br>レクトリ名を入力するか[検索(B)] | ディレクトリを入力してくださ<br>で適切なディレクトリを選 | にい。新しいディ<br>択します。    |
|                 | ハードディスク                                                     | 必要な容量   空:                     | 部里                   |
|                 | (C;¥)<br>(D;¥)                                              | 137 MB<br>137 MB               | 22203 MB<br>12452 MB |
|                 | 、<br>インストールディレクトリ<br>D2OpenOffice.org1.01                   |                                | 桧泰(B)                |
| $\odot$         |                                                             |                                | 18.18/10/            |
|                 |                                                             | :戻る (次へ >>                     | キャンセル                |

ダイアログ上部にはお使いのシステムにある各ドライブで必要なディスク容量と ディスクの空き容量が一覧表示されます。必要なディスク容量は各ドライブ上の クラスタサイズの違いによって異なってきます。

- ・検索をクリックして選択ダイアログの中からインストールする場所を選択するか、あるいはテキストボックスにインストール先のパスを直接入力します。 指定したディレクトリがなければ、確認メッセージのあと自動的に作成します。OpenOffice.orgは、指定されたディレクトリにサブフォルダとその中のファイルをインストールします。
- 次へをクリックしてインストールを続行します。

## インストールオプションの入力完了

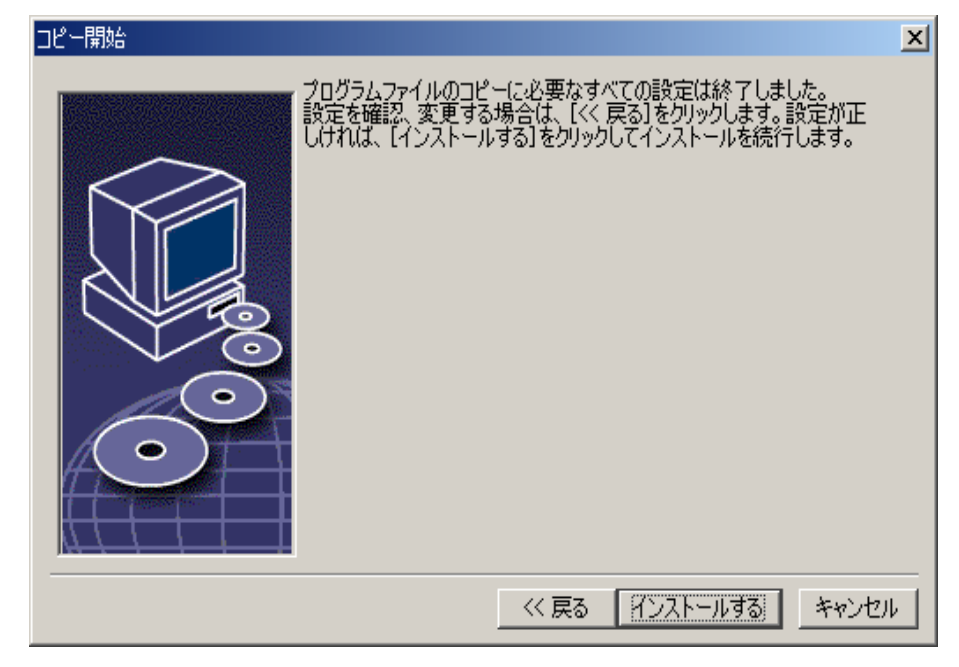

プログラムファイルのコピーに必要な入力がすべて完了したことをダイアログでお知らせします。

• **インストールする**をクリックしてインストールを続行します。

## ファイルの種類の割り当て

次のダイアログで、OpenOffice.org で開くファイルの種類を 追加 できます。追加 した種類のファイルを開くデフォルトプログラムとして OpenOffice.org がオペ レーティングシステムに登録されます。

| OpenOffice.org 1.0.1 のインストールプログラム 🔀                                                 |   |  |  |
|-------------------------------------------------------------------------------------|---|--|--|
| OpenOffice.org 1.0.1 で開くファイルの種類を選択します。<br>OpenOffice.org 1.0.1 が次のファイルの種類を自動的に開きます。 |   |  |  |
| ファイルの種類                                                                             | - |  |  |
| ✓ Microsoft Word 文書                                                                 |   |  |  |
| ✓ Microsoft Excel 表計算ドキュメント                                                         |   |  |  |
| ✓ Microsoft PowerPoint プレゼンテーション                                                    |   |  |  |
| 標準 HTML エディター                                                                       | - |  |  |
| ☐ OpenOffice.org 1.0.1 Writer/Web                                                   |   |  |  |
|                                                                                     |   |  |  |
| ヘルプ OK キャンセル                                                                        |   |  |  |

- OpenOffice.org 固有のファイルの種類の他に開く ファイルの種類 を選択します。
- OpenOffice.org を HTML ファイル (Webページ)の標準エディタとして使用 するときは、標準 HTML エディタ のチェックボックスをアクティブにします。 この設定は HTML ファイルの編集のみに適用されます。これらのファイルを 開く際には、Netscape などのお使いのブラウザが使われます。
- **OK** ボタンをクリックします。

## Java(tm) ランタイム環境

システムに登録されている Java ランタイム環境のバージョンを示すダイアログ が表示されます。

| Java セットアップ                                              | ×  |
|----------------------------------------------------------|----|
| OpenOffice.org で使える互換性のある Java 環境が、少なくとも一つシステム上で見つかりました。 |    |
| どの環境を使用しますか。                                             |    |
| ○ Java および JavaScript の支援なし                              |    |
| <ul> <li>システム上で見つかった Java 環境:</li> <li>手動で検索但</li> </ul> | ŷ  |
| Java Runtime Environment (パージョン 1.4.1)                   |    |
| Java Home = D:¥Program Files¥Java¥j2re1.4.1_01           |    |
| ヘルプ(H)<br><u> </u>                                       | ルル |

ここで OpenOffice.org で使用する Java ランタイム環境を選択します。1.3.1 以降 のバージョンのファイルが必要です。1.3.1 より新しいバージョンがすでにインス トールされていて OpenOffice.org がそれを 認証 したら、別のバージョンをイン ストールする必要はありません。

オプションの中から選択し、OKボタンをクリックします。

## ファイルのコピー

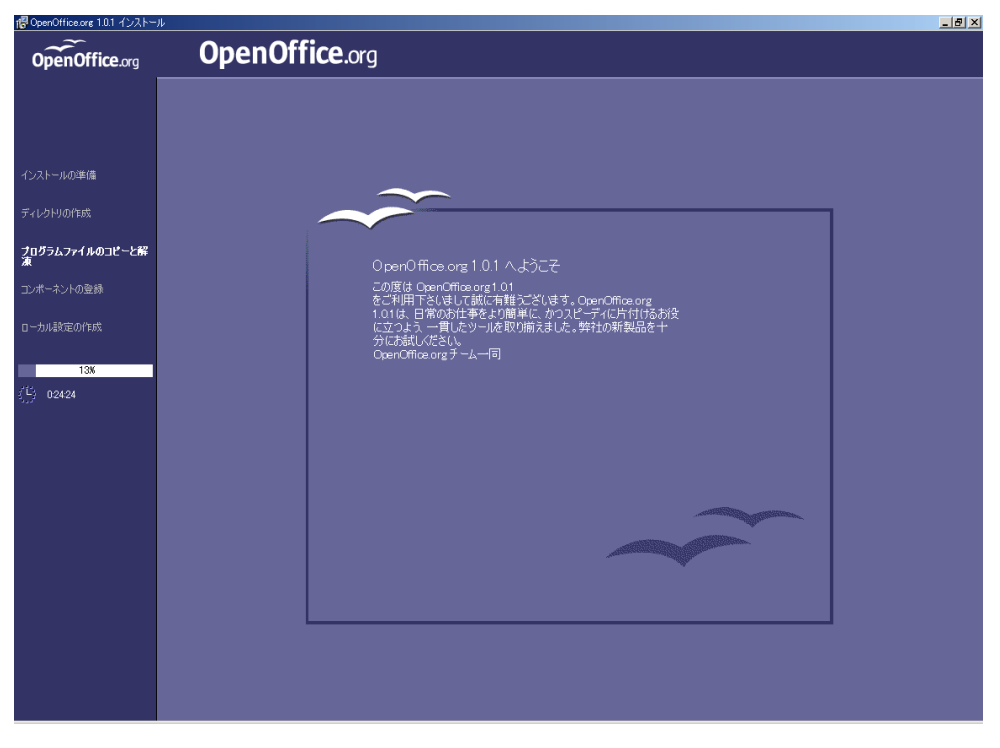

インストールの進捗状況とインストール完了までの推定残り時間が画面に表示さ れます。

## インストールの最後に

ファイルコピーとファイル登録のプロセスが終了すると、インストールの終了ダ イアログが表示されます。

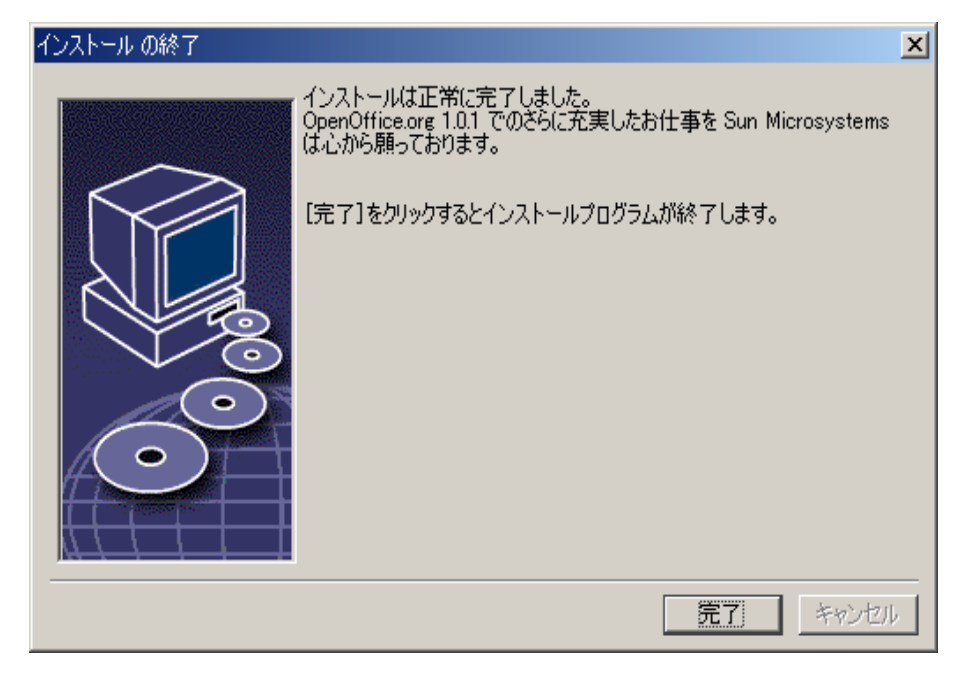

• 完了をクリックしてインストールを終了します。

# OpenOffice.org を起動する

#### Unix

**Unix**上で **OpenOffice.org** を起動させるには、OpenOffice.org1.0/program ディレクトリ、あるいはホームディレクトリにあるローカルの **OpenOffice.org** ディレクトリに移動して、そこからコマンドで **OpenOffice.org** を起動させます。

#### ./soffice

また OpenOffice.org1.0/program ディレクトリを Unix 上でのプログラム パスに含めることも可能です。この場合だと soffice コマンドで OpenOffice.org が任意のディレクトリから起動できます。標準プリンタの設定には、プリンタア ドミニストレーションプログラム spadmin を呼び出します。付録にある情報を 参照してください。

Solaris オペレーティング環境 にインストールしたあとは、ログアウトし、再度 ログインすることにより、CDE 統合を更新してください。

#### Win

Windows 上では、インストールが完了すると、インストールされた OpenOffice.org のいろいろなコンポーネントを起動するメニュー項目がスター トメニューのプログラムの OpenOffice.org 1.0 に表示されます。

**OpenOffice.org** のインストール中に **Windows** のスタートメニューの自動ス タートのフォルダに **OpenOffice.org** クイック起動へのリンクが作成されます。 システムを再起動すると、クイック起動がシステムトレイで使用可能になりま す。

クイック起動のアイコンで右クリックしてコンテキストメニューを開き、そこから OpenOffice.org のいろいろなコンポーネントが起動できます。

クイック起動の機能に関する詳細情報はヘルプから目次「クイック起動」で参照 してください。

3章 シングルユーザーインストール 29

# マルチユーザー/ネットワークインストール

## インストールフェーズ1

OpenOffice.org のマルチユーザー/ネットワークインストールは2段階で行いま す。まず root、システム管理者、または必要な権限を持つ一般ユーザーとして、目的 のコンピュータまたはネットワークコンピュータにログインし、ユーザーが読み 取り権と実行権を持つディレクトリに OpenOffice.org 全部をインストールしま す。この フェーズ1 が完了したら、各ユーザーはシステムにログインして OpenOffice.org を各自のホームディレクトリのフォルダに ワークステーション インストール することができます。

**フェーズ1**を開始するには、インストールディレクトリからセットアッププログ ラムを呼び出し、その際パラメータ -net を引き渡します。

ļ

**フェーズ1**インストールだけでは、直接実行できる OpenOffice.org バージョン は(root やシステム管理者に対してさえも)用意されません。必要であれば root や システム管理者もワークステーションインストールを行います。

#### インストールをはじめる前に

**OpenOffice.org** をインストールするには、ターゲットマシンのディレクトリに約 **250 MB** の空き容量が必要です。インストール中は、一時ファイルにさらに **20 MB** 程度の容量を必要とします。一時ファイルはインストールが正常に完了すると、自 動的に削除されます。**Unix** では **80 MB** ほどの スワップボリュームが必要です。

#### インストール開始

- システム管理者あるいは root としてシステムにログインします。
- Unix
- グラフィカル X Window インターフェースが自動起動済みでない場合は、グ ラフィカル X Window インターフェースに切り替えてください。
  - インストールファイルのあるディレクトリへ、ターミナルウィンドウのコマンド行あるいはファイルマネージャで移動してください。
  - 次のコマンドでインストールスクリプトを呼び出します。

./setup -net

代わりの方法として、**Unix** ユーザーは install スクリプトをコマンド行か ら使って、非グラフィカルインストールを行うことも可能です。 書式を知るには、次のコマンドを入力するか、より詳しい情報について付録に

書式を知るには、次のコマントを入力するか、より詳しい情報について付録に ある Unix での自動インストールを参照してください。

./install --help

 インストールディレクトリからセットアッププログラムの Setup.exe を呼び 出し、その際パラメータ -net を引き渡します。

> パラメータを指定してセットアッププログラムを開始するには、スタート バーにあるスタートメニューを開き、ファイル名を指定して実行… コマンド を選択します。そしてテキストボックスに次のコマンド行を入力します。参 照… ボタンを使ってファイルを見つけ、正しいパスを入力することもできま す。

X:\{tempdir}\install\setup.exe -net

上記の X:\{tempdir} は、ダウンロードしたインストールファイルの展開後に インストールファイルが含まれる一時インストールディレクトリです。

#### インストールの流れ

### ようこそ

まず、ごあいさつの画面が表示されます。

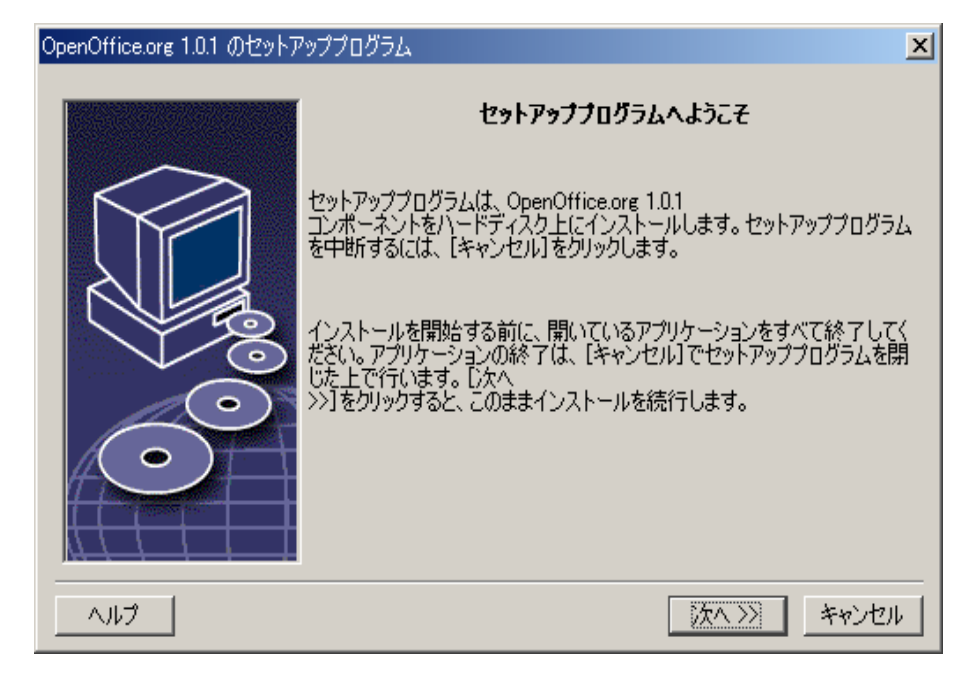

セットアッププログラムの多くのダイアログには **ヘルプ** ボタンが用意されてい ます。このボタンを押すと、現在のダイアログについての短いヘルプテキストが表 示されます。ヘルプテキスト画面の **戻る** ボタンを押すと、再びセットアッププロ グラムに戻ります。ヘルプテキストを右上の「X」ボタンで閉じないでください。 セットアッププログラムが終了してしまいます。

• ごあいさつの画面を確認したら、次へボタンを押します。

#### 重要な情報

ウィンドウに、ファイル readme.txt (Windows) あるいは README (Solaris および Linux) の内容が表示されます。このファイルは、インストール後に OpenOffice.org ディレクトリから開くこともできます。

| Ī                                                                                                    | z要な情報                                                                                                    | x        |  |
|----------------------------------------------------------------------------------------------------|----------------------------------------------------------------------------------------------------|----------|--|
|                                                                                                    | これは OpenOffice.org 1.0.1<br>についての重要な追加情報です。スクロールバーを動かすと、残りの文章が表示されます。<br>ーーーーーーーーーーーーーーーーーーーーーーーーーーーーーーーーーーーー |          |  |
|                                                                                                    | Welcome                                                                                                    | <u> </u> |  |
|                                                                                                    | Last updated 2002 April 24                                                                                    |          |  |
|                                                                                                    | OpenOffice.org 1.0 ReadMe                                                                                     |          |  |
|                                                                                                    | For latest updates to this readme file, see www.openoffice.org/welcome/readme.html                            |          |  |
|                                                                                                    | Dear User                                                                                                    |          |  |
| This file contains important information about the OpenOffice.org 1.0 office suite. Please read this information very carefully before starting work.<br>The OpenOffice.org community, responsible for the development of this product, would like to invite you to participate as a community member. As a new user, you can check out the OpenOffice.org site with helpful user information at |                                                                                                    |          |  |
|                                                                                                    |                                                                                                    |          |  |
|                                                                                                    | << 戻る 次へ>>> キャン1                                                                                              | 214      |  |

テキストを読み、確認したら、次へを押します。

#### ソフトウェア認可協定

ウィンドウにソフトウェア認可協定が表示されます。

| y |                                                                                                    |
|---|----------------------------------------------------------------------------------------------------|
|   | 次の認可協定を必ずお読みください。スクロールバーを動かすと、残りの文章が表示されます。                                                                                                    |
|   | You may only copy and distribute this program consistent with the requirements and distribute this Program consistent with the requirements of either the GNU General Public License (GPL) and GNU Lesser General Public License (LGPL) or the Sun Industry Standards Source License (SISSL), respectively, depending on whether you elected to obtain access to this program via the GPL/LGPL Option or the SISSL Option. Copies of the GPL, LGPL and SISSL licenses can be found http://www.openoffice.org/project/www/license.html |
|   | The program uses Berkely DB software:                                                                                                    |
|   | Copyright (c) 1990–1999 Sleepycat Software. All rights reserved.                                                                                                    |
|   | Redistribution and use in source and binary forms with or without modification are                                                                                                    |
|   | 以上の認可協定のすべての条件に同意する場合は、 [同意する(A)]をクリックします。条件に同意しない<br>場合は、 [キャンセル]をクリックしてインストールを中止します。                                                                                                    |
|   |                                                                                                    |
|   | << 戻る 同意する(A) キャンセル                                                                                                    |

ソフトウェア認可協定を注意深く読んでください。すべての点に同意できる場合は同意するをクリックしてインストールを続行します。ソフトウェア認可協定に同意しない場合キャンセルをクリックしてください。この場合OpenOffice.orgはインストールされません。

#### インストールの種類

次に表示される OpenOffice.org セットアッププログラムのダイアログでインス トールの種類を選択します。

ここに示された必要なディスクの空き容量は、十分な空き容量のある次のター ゲットドライブ上のクラスタサイズを基に概算されたものです。

| インストールの種類を選択                                                                                                    | ×                                                                                                    |
|----------------------------------------------------------------------------------------------------|----------------------------------------------------------------------------------------------------|
| ひストー<br>ででしていた。<br>で、<br>ののり<br>かしていた。<br>ののり<br>かしていた。<br>ののり<br>かしたい。<br>ののり<br>かしたい。<br>ののり<br>かしたい。<br>ののり<br>かしたい。<br>ののり<br>かしたい。<br>ののり<br>かしたい。<br>ののり<br>かしたい。<br>ののり<br>かしたい。<br>ののり<br>かしたい。<br>ののり<br>かしたい。<br>ののり<br>かしたい。<br>ののり<br>かしたい。<br>ののり<br>ののののののののののののののののののののののののののののののののの | ・ルの種類を選択してください。<br><b>準インストール</b><br>enOffice.org 1.0.1<br>ポーネントを最適にインストールします。このインストールには 137.1<br>のディスク空き容量が必要です。<br><b>ーザー抹作のインストール</b><br>ストールする OpenOffice.org 1.0.1<br>ポーネントの選択ができます。<br><b>小インストール</b><br>ヴラムの実行に必要最小限のコンポーネントをインストールします。<br>インストールでは 107.4 MB ディスク空き容量が必要です。 |
| ヘルプ                                                                                                    | << 戻る 次へ>>> キャンセル                                                                                                    |

ネットワークサーバーにインストールするときは OpenOffice.org のすべてのコ ンポーネントをインストールします。ユーザー操作のインストール を選択し、次 のダイアログでディレクトリを選択した上で、さらに次のダイアログですべての オプションを選択します。

- **ユーザー操作のインストール**を選択します。
- 次へをクリックしてインストールを続行します。

#### インストールディレクトリ

インストールディレクトリを選択するダイアログが表示されます。

| インストールディレクトリの選択 |                                                            |                                 | ×                            |
|-----------------|------------------------------------------------------------|---------------------------------|------------------------------|
|                 | OpenOffice.org<br>のコンボーネントをインストールするラ<br>レクトリ名を入力するか[検索(B)] | 「ィレクトリを入力してくな<br>で適切なディレクトリを」   | ざい。新しいディ<br>選択します。           |
|                 | ハードディスク<br>■ (0:¥)<br>■ (D:¥)                              | 必要な容量   3<br> 137 MB<br> 137 MB | 2き容量<br>22203 MB<br>12452 MB |
|                 | '<br>インストールディレクトリ<br> D≱OpenOffice.org1.0.1                |                                 | 検索( <u>B</u> )               |
|                 |                                                            |                                 |                              |
| ヘルプ             |                                                            | 戻る 次へ >>                        | キャンセル                        |

ダイアログ上部にはお使いのシステムにある各ドライブで必要なディスク容量と ディスクの空き容量が一覧表示されます。必要なディスク容量は各ドライブ上の クラスタサイズの違いによって異なってきます。

- ・検索をクリックして選択ダイアログの中からインストールする場所を選択するか、あるいはテキストボックスにインストール先のパスを直接入力します。 指定したディレクトリがなければ、確認メッセージのあと自動的に作成します。OpenOffice.orgは、指定されたディレクトリにサブフォルダとその中のファイルをインストールします。
- 次へをクリックしてインストールを続行します。

ワークステーションインストールが実行できるように、すべてのユーザーが読み 取り権と実行権を持つディレクトリを選択します。

#### コンポーネントの選択

**ユーザー操作のインストール**を選択すると、インストールするコンポーネントを 選択するダイアログが表示されます。

| OpenOffice.org 1.0.1 モジュールの選択                                                                                                    |                                                                                                    |                                                  | x |
|----------------------------------------------------------------------------------------------------|----------------------------------------------------------------------------------------------------|--------------------------------------------------|---|
| インストールするモジュールを選択します。                                                                                                    |                                                                                                    |                                                  |   |
| <ul> <li>⇒ OpenOffice.org プログラムモジュール</li> <li>⇒ OpenOffice.org Writer</li> <li>⇒ プログラムモジュール</li> <li>⇒ OpenOffice.org Writer ヘルプ</li> <li>⇒ OpenOffice.org Calc</li> <li>⇒ プログラムモジュール</li> <li>⇒ OpenOffice.org Calc ヘルプ</li> <li>⇒ アドイン</li> <li>⇒ OpenOffice.org Impress</li> <li>⇒ プログラムモジュール</li> <li>⇒ OpenOffice.org Impress ヘルプ</li> </ul> | 37960 キ(<br>6356 キロ.<br>120 キロ/<br>6236 キロ.<br>11520 キ[<br>5072 キロ.<br>6060 キロ.<br>388 キロ/<br>8468 キロ.<br>40 キロ/ド<br>8428 キロ. | ここでは、インストールする<br>OpenOffice.org<br>モジュールが指定できます。 |   |
| CopenOffice.org Draw                                                                                                    | 8468 年日, 🎴                                                                                                    | 標準                                               | 1 |
| ヘルプ                                                                                                    | ( 戻る                                                                                                    | (次へ >>) キャンセル                                    |   |

コンポーネント名の横にあるシンボルが濃い色になっていると、そのコンポーネ ントはすべてインストールされます。インストールしないコンポーネントは、名前 の横にあるシンボルをクリックして灰色にします。シンボルをクリックするたび に濃い色と灰色と切り替わり、該当するコンポーネントとそれに含まれる下位コ ンポーネントをインストールする(濃い色)、インストールしない(灰色)、のどちら かが選択できます。

コンポーネント名の横にあるプラス記号をクリックすると、下位のコンポーネン トのリストが開きます。下位のコンポーネントもシンボルをクリックしてインス トールする、しないのどちらかが選択できます。コンポーネントの下位コンポーネ ントにインストールするものとインストールしないものが混じっているときは、 薄い色になります。たとえば OpenOffice.org Writer のテキストフィルタのシンボ ルは標準設定では薄い色になっていますが、これはたくさんのフィルタの中から 一部のみが選択されているからです。

**標準** ボタンをクリックすると、選択項目はこのダイアログを最初に呼び出したと きの初期設定の状態に戻ります。

38 OpenOffice.org 1.0 インストールの手引き

赤色のコンポーネントは必ずインストールされるもので、選択から外すことはで きません。

- インストールするモジュールおよびコンポーネントを選択します。
- 次へをクリックしてインストールを続行します。

4章 マルチユーザー/ネットワークインストール 39

インストールオプションの入力完了

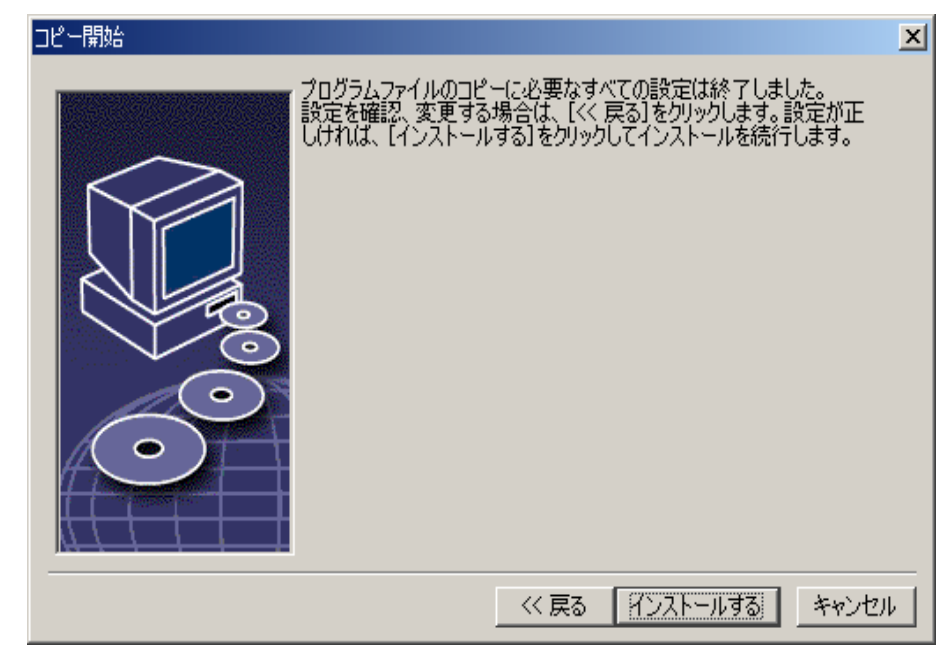

プログラムファイルのコピーに必要な入力がすべて完了したことをダイアログで お知らせします。

• **インストールする**をクリックしてインストールを続行します。

### ファイルのコピー

| 🐻 OpenOffice.org 1.0.1 インストー | л <u>и</u>                                                                                          | _ 8 × |
|------------------------------|----------------------------------------------------------------------------------------------------|-------|
| OpenOffice.org               | OpenOffice.org                                                                                      |       |
|                              |                                                                                                    |       |
| インストールの準備                    | $\sim$                                                                                              |       |
| ディレクトリの作成                    |                                                                                                    |       |
| ナログラムファイルのコピーと解<br>凍         | OpenOffice.org 1.0.1 < ようこ군                                                                         |       |
| コンポーネントの登録                   | この度は OpenOffice.org1.01<br>をご利用下さはして新に有種ごごといます。OpenOffice.org<br>1.01年 日間のお外部家と10時間に、かつコピュディに生たせるお谷 |       |
| ローカル設定の作成                    | いていた。こののたまでとの時中にはマストレートにおいたのの人<br>に立つよう、一貫にかった取り消えました。弊社の新製品を十<br>分にな話したとい。<br>つかの間かった。ネーレーロ        |       |
| 13%                          | ogenolitice org y = z = jej                                                                         |       |
| 3,53 02424                   |                                                                                                    |       |
|                              |                                                                                                    |       |
|                              |                                                                                                    |       |
|                              |                                                                                                    |       |
|                              |                                                                                                    |       |
|                              |                                                                                                    |       |
|                              |                                                                                                    |       |
|                              |                                                                                                    |       |
|                              |                                                                                                    |       |

インストールの進捗状況とインストール完了までの推定残り時間が画面に表示さ れます。

#### インストールの最後に

ファイルコピーとファイル登録のプロセスが終了すると、インストールの終了ダ イアログが表示されます。

| インストール の終了 |                                                                                                    | X |
|------------|----------------------------------------------------------------------------------------------------|---|
|            | インストールは正常に完了しました。<br>OpenOffice.org 1.0.1 でのさらに充実したお仕事を Sun Microsystems<br>は心から願っております。<br>[完了]をクリックするとインストールプログラムが終了します。 |   |
|            | 完了」キャンセル                                                                                                    | , |

• **完了** をクリックしてインストールを終了します。

次に各ユーザーが **ワークステーションインストール** で OpenOffice.org を各自の ホームディレクトリあるいはローカルハードディスクにインストールします。

Unix

サーバーのシステム管理者としてプリンタアドミニストレーションプログラム **spadmin** を呼び出して、ユーザーインストール用のプリンタ設定をプリセット し、フォントをインストールできます。**spadmin** に関する詳細説明は付録を参照 してください。

### ワークステーションインストール

すべてのユーザーは、フェーズ1でインストールされたセットアッププログラム を呼び出し自分のログイン名でユーザーインストールが実行できます。

#### インストールをはじめる前に

**OpenOffice.org** をインストールするには、ハードディスクに 約2~4 MB の空き 容量が必要です。

#### インストール開始

ワークステーションインストールを行なうまえに、31ページのインストール フェーズ1で説明されているフェーズ1インストールを正しく実行済みであるこ とが大切です。

**OpenOffice.org**の旧バージョンがすでにインストールされている場合は、以下のファイルがあるか、まず確認してください。

- Unix のホームディレクトリでは .sversionrc
- Windows のユーザーディレクトリでは sversion.ini

このファイルには、すでにインストールされている OpenOffice.org のパスと バージョン番号が記載されています。インストールしようとしている OpenOffice.org とインストールされている OpenOffice.org が同じバージョン番号であ れば、まず旧 OpenOffice.org を削除しないと、新しいインストールは実行できま せん。

システムに自分のユーザー名でログインします。

4章 マルチユーザー/ネットワークインストール 43

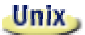

• グラフィカル X Window インターフェースに切り替えます。

 ターミナルウィンドウを開き、コマンドラインを使ってサーバー上のネット ワークインストールパスへ、そしてそこからプログラムのあるサブディレク トリに入ります。プログラムが /opt/OpenOffice.org1.0 にサーバーインス トールされているときは、次のコマンドで実行できます。

cd /opt/OpenOffice.org1.0/program

• 次のコマンドでインストールスクリプトを開始します。

./setup

Win

 サーバー上のネットワークインストールディレクトリにあるセットアッププ ログラム Setup.exe を実行します。

Windows 上では Windows エクスプローラなどを使ってセットアッププログ ラムを呼び出します。

#### インストールの流れ

### ようこそ

まず、ごあいさつの画面が表示されます。

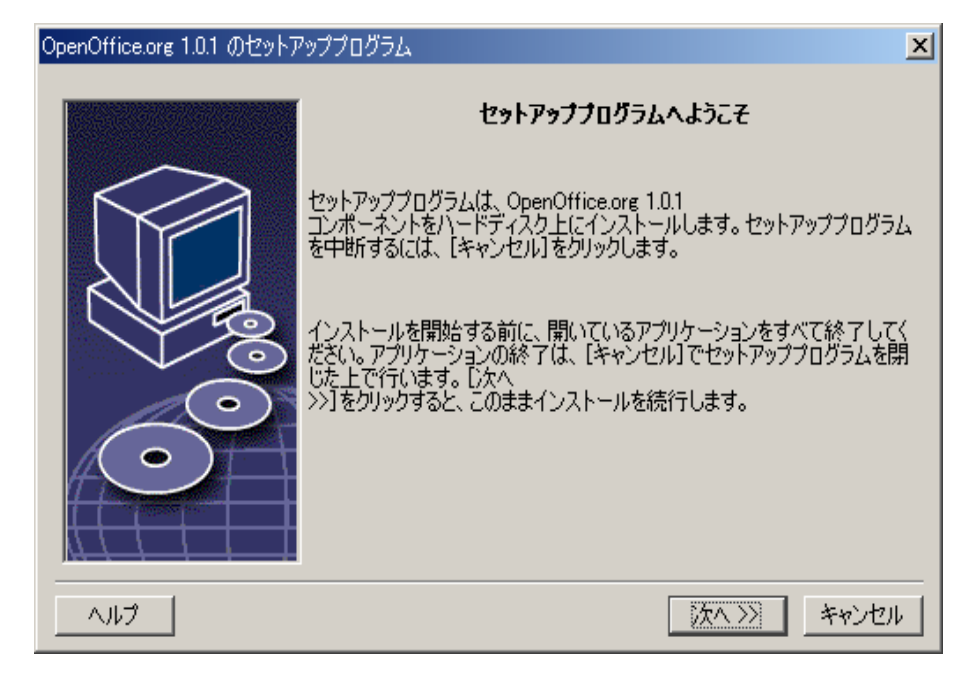

セットアッププログラムの多くのダイアログには ヘルプ ボタンが用意されてい ます。このボタンを押すと、現在のダイアログについての短いヘルプテキストが表 示されます。ヘルプテキスト画面の **戻る** ボタンを押すと、再びセットアッププロ グラムに戻ります。ヘルプテキストを右上の「X」ボタンで閉じないでください。 セットアッププログラムが終了してしまいます。

• ごあいさつの画面を確認したら、次へボタンを押します。

#### 重要な注意事項

ウィンドウに、ファイル readme.txt (Windows) あるいは README (Solaris および Linux) の内容が表示されます。このファイルは、インストール後に OpenOffice.org ディレクトリから開くこともできます。

| Ŧ | z要な情報                                                                                                    | ×        |
|---|----------------------------------------------------------------------------------------------------|----------|
|   | これは OpenOffice.org 1.0.1<br>についての重要な追加情報です。スクロールバーを動かすと、残りの文章が表示されます。<br>                                                                                                    |          |
|   | Welcome                                                                                                    | <u> </u> |
|   | Last updated 2002 April 24                                                                                                    |          |
|   | OpenOffice.org 1.0 ReadMe                                                                                                    |          |
|   | For latest updates to this readme file, see www.openoffice.org/welcome/readme.html                                                                                                    |          |
|   | Dear User                                                                                                    |          |
|   | This file contains important information about the OpenOffice.org 1.0 office suite. Please<br>read this information very carefully before starting work.<br>The OpenOffice.org community, responsible for the development of this product, would<br>like to invite you to participate as a community member. As a new user, you can check<br>out the OpenOffice.org site with helpful user information at | •        |
|   |                                                                                                    |          |
|   | << 戻る 沃ヘ>>> キャン・                                                                                                    | 214      |

テキストを読み、確認したら、次へを押します。

#### ソフトウェア認可協定

ウィンドウにソフトウェア認可協定が表示されます。

| y | 기년고7認可協定                                                                                                    | < |
|---|----------------------------------------------------------------------------------------------------|---|
|   | 次の認可協定を必ずお読みください。スクロールバーを動かすと、残りの文章が表示されます。                                                                                                    |   |
|   | You may only copy and distribute this program consistent with the requirements and distribute this Program consistent with the requirements of either the GNU General Public License (GPL) and GNU Lesser General Public License (LGPL) or the Sun Industry Standards Source License (SISSL), respectively, depending on whether you elected to obtain access to this program via the GPL/LGPL Option or the SISSL Option. Copies of the GPL, LGPL and SISSL licenses can be found http://www.openoffice.org/project/www/license.html |   |
|   | The program uses Berkely DB software:                                                                                                    |   |
|   | Copyright (c) 1990-1999 Sleepycat Software. All rights reserved.                                                                                                    |   |
|   | Redistribution and use in source and binary forms with or without modification are                                                                                                    |   |
|   | 以上の認可協定のすべての条件に同意する場合は、[同意する(A)]をクリックします。条件に同意しない<br>場合は、[キャンセル]をクリックしてインストールを中止します。                                                                                                    |   |
|   |                                                                                                    |   |
|   | << 戻る (同意する(A)) キャンセル                                                                                                    |   |

ソフトウェア認可協定を注意深く読んでください。すべての点に同意できる場合は同意するをクリックしてインストールを続行します。ソフトウェア認可協定に同意しない場合キャンセルをクリックしてください。この場合OpenOffice.orgはインストールされません。

#### ユーザーデータ

ユーザーデータの入力 ダイアログが開きます。

| ユーザーデータの入力           | ×                 |
|----------------------|-------------------|
| AH (A)               |                   |
| 会社心                  | 会社名               |
| 名/姓/イニシャル(N)         | 名 姓               |
| 市町村(S)               | 住所                |
| 郵便番号/都道府県名           |                   |
| 国名(0)                | 日本                |
| 肩書き/部署(工)            |                   |
| Tel.(自宅)( <u>H</u> ) |                   |
| Tel.(会社)( <u>W</u> ) |                   |
| Fa <u>x</u>          |                   |
| <u>E</u> -mail       |                   |
|                      |                   |
| ヘルプ                  | << 戻る 次へ >> キャンセル |

• 個人データを入力します。

ここに入力されたデータは OpenOffice.org のフィールドに使われます。たとえ ば、レターや Fax 送付状のテンプレートのフィールドに、ここで入力するユー ザーの名前などが自動挿入されます。

このダイアログはインストール後にもメニュー **ツール** → **オプション** → **OpenOffice.org** の **ユーザーデータ** で呼び出すことができます。

• 次へをクリックしてインストールを続行します。

#### インストールの種類

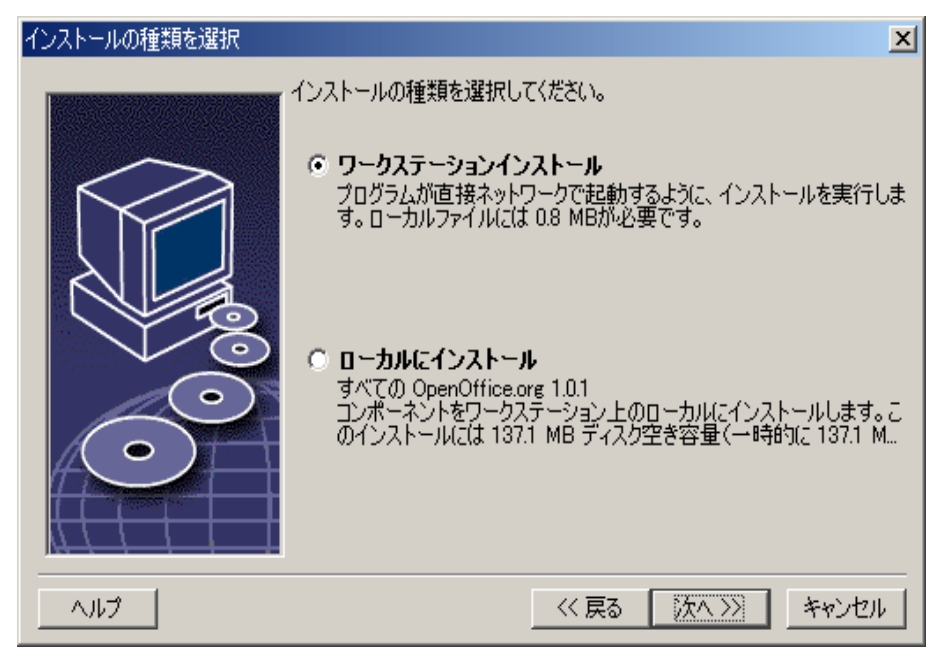

ユーザーインストールをするときはオプション ワークステーションインストールを選択します。その際ユーザー独自で可変のデータを含むファイルだけがインストールされます。

**ローカルにインストール**は全部揃った完璧な OpenOffice.org をローカルにイ ンストールします。ソースとしてサーバーインストールが使用されます。

• 次へをクリックしてインストールを続行します。

#### インストールディレクトリ

インストールディレクトリを選択するダイアログが表示されます。

| インストールディレクトリの選択 |                                                             |                              | ×                  |
|-----------------|-------------------------------------------------------------|------------------------------|--------------------|
|                 | OpenOffice.org<br>のコンボーネントをインストールするデ<br>レクトリ名を入力するか[検索(B)…] | ィレクトリを入力してくだ<br>で適切なディレクトリを込 | さい。新しいディ<br>選択します。 |
|                 | ハードディスク                                                     | _ 必要な容量   S                  | き容量<br>22000 MB    |
|                 | (D¥)                                                        | 1 MB                         | 12456 MB           |
|                 | インストールディレクトリ<br>Di¥OpenOffice.org10.1                       |                              | 検索(B)              |
|                 |                                                             |                              |                    |
| ヘルプ             |                                                             | 戻る 次へ >>                     | キャンセル              |

ダイアログ上部にはお使いのシステムにある各ドライブで必要なディスク容量と ディスクの空き容量が一覧表示されます。必要なディスク容量は各ドライブ上の クラスタサイズの違いによって異なってきます。

- ・検索をクリックして選択ダイアログの中からインストールする場所を選択するか、あるいはテキストボックスにインストール先のパスを直接入力します。 指定したディレクトリがなければ、確認メッセージのあと自動的に作成します。OpenOffice.org指定したディレクトリにサブフォルダとその中のファイル をインストールします。
- 次へをクリックしてインストールを続行します。

### インストールオプションの入力完了

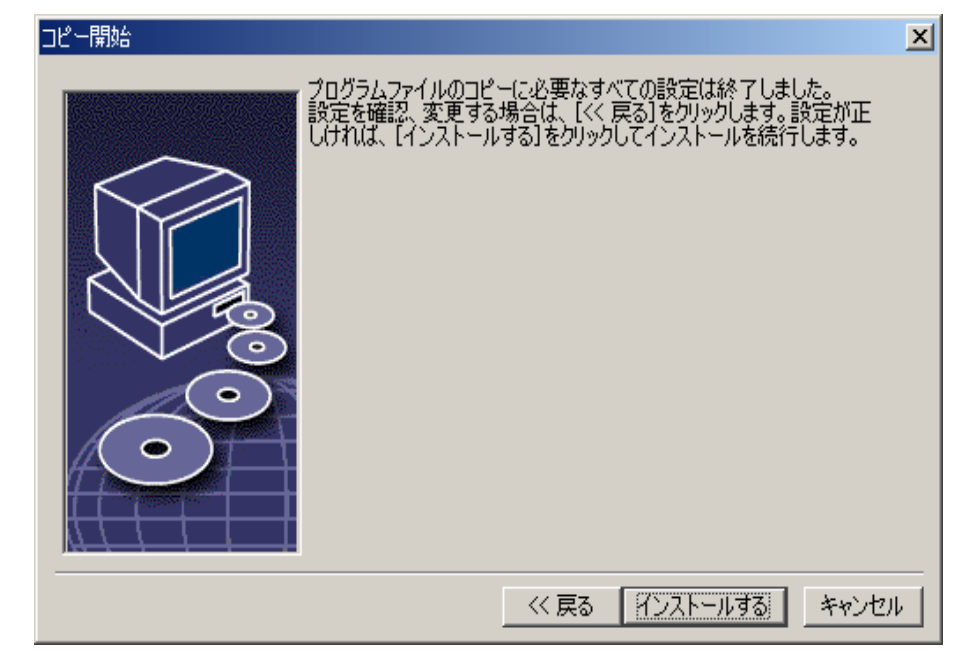

プログラムファイルのコピーに必要な入力がすべて完了したことをダイアログで お知らせします。

• **インストールする** をクリックしてインストールを続行します。

#### ファイルの種類の割り当て

次のダイアログで、**OpenOffice.org** で開くファイルの種類を **追加** できます。追加 した種類のファイルを開くデフォルトプログラムとして **OpenOffice.org** がオペ レーティングシステムに登録されます。

| OpenOffice.org 1.0.1 で開くファイルの種類を選択します。<br>OpenOffice.org 1.0.1 が次のファイルの種類を自動的に開きます。<br>ファイルの種類                         | OpenOffice.org 1.0.1 のインスト | ールプログラム                                                                                                    | × |
|----------------------------------------------------------------------------------------------------|----------------------------|----------------------------------------------------------------------------------------------------|---|
| <ul> <li>✓ Microsoft Word 文書</li> <li>✓ Microsoft Excel 表計算ドキュメント</li> <li>✓ Microsoft PowerPoint プレゼンテーション</li> </ul> |                            | <ul> <li>OpenOffice.org 1.0.1 で開くファイルの種類を選択します。<br/>OpenOffice.org 1.0.1 が次のファイルの種類を自動的に開きます。</li> <li>ファイルの種類</li> <li>✓ Microsoft Word 文書</li> <li>✓ Microsoft Excel 表計算ドキュメント</li> <li>✓ Microsoft PowerPoint プレゼンテーション</li> </ul> | _ |
| 標準 HTML エディタ<br>「 OpenOffice.org 1.0.1 Writer/Web<br>○ DenOffice.org 1.0.1 Writer/Web                                  |                            | 標準 HTML エディター<br>▼ OpenOffice.org 1.0.1 Writer/Web                                                                                                    | - |

- OpenOffice.org 固有のファイルの種類の他に開く ファイルの種類 を選択します。
- OpenOffice.org を HTML ファイル (Webページ)の標準エディタとして使用 するときは、標準 HTML エディタ のチェックボックスをアクティブにします。 この設定は HTML ファイルの編集のみに適用されます。これらのファイルを 開く際には、Netscape などのお使いのブラウザが使われます。
- **OK** ボタンをクリックします。

#### Java(tm) ランタイム環境

システムに登録されている Java ランタイム環境のバージョンを示すダイアログ が表示されます。

| Java セットアップ                                     | ×                 |
|-------------------------------------------------|-------------------|
| OpenOffice.org で使える互換性のある Java 環境が、少なくとも一つシステム上 | で見つかりました。         |
| どの環境を使用しますか。                                    |                   |
| ○ <u>J</u> ava および JavaScript の支援なし             |                   |
| ◎ システム上で見つかった Java 環境:                          | 手動で検索( <u>B</u> ) |
| Java Runtime Environment (パージョン 1.4.1)          |                   |
| Java Home = D:¥Program Files¥Java¥j2re1.4.1_01  |                   |
| ヘルプ( <u>H</u> )                                 | DK キャンセル          |

ここで OpenOffice.org で使用する Java ランタイム環境を選択します。1.3.1 以降 のバージョンのファイルが必要です。1.3.1 より新しいバージョンがすでにインス トールされていて OpenOffice.org がそれを 認証 したら、別のバージョンをイン ストールする必要はありません。

オプションの中から選択し、OK ボタンをクリックします。

### ファイルのコピー

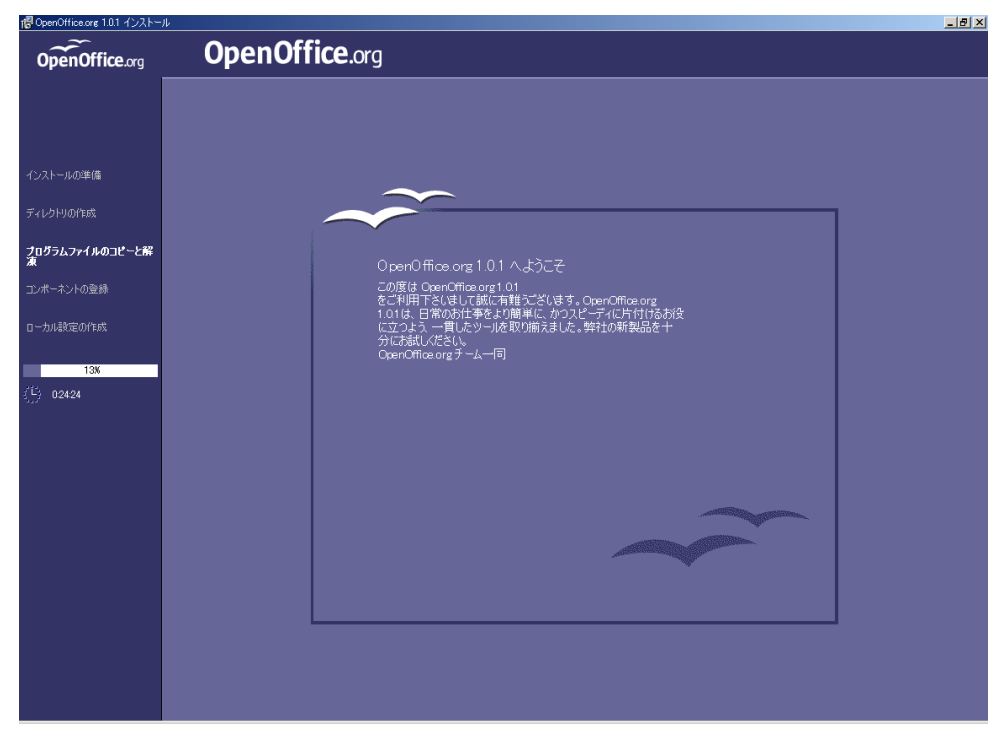

インストールの進捗状況とインストール完了までの推定残り時間が画面に表示さ れます。

#### インストールの最後に

ファイルコピーとファイル登録のプロセスが終了すると、インストールの終了ダイアログが表示されます。

| インストール の終了 |                                                                                                    | X        |
|------------|----------------------------------------------------------------------------------------------------|----------|
|            | インストールは正常に完了しました。<br>OpenOffice.org 1.0.1 でのさらに充実したお仕事を Sun Microsystems<br>は心から願っております。<br>[完了]をクリックするとインストールプログラムが終了します。 | ~        |
|            |                                                                                                    |          |
|            | 完了」キャンセル                                                                                                    | <i>y</i> |

• **完了**をクリックしてインストールを終了します。

#### OpenOffice.org を起動する

Win

Windows 上では、インストールが完了すると、インストールされた OpenOffice.org のいろいろなコンポーネントを起動するメニュー項目がスター トメニューのプログラムの OpenOffice.org 1.0 に表示されます。

**OpenOffice.org** のインストール中に **Windows** のスタートメニューの自動ス タートのフォルダに **OpenOffice.org** クイック起動へのリンクが作成されます。 システムを再起動すると、クイック起動がシステムトレイで使用可能になりま す。

クイック起動のアイコンで右クリックしてコンテキストメニューを開き、そこから OpenOffice.org のいろいろなコンポーネントが起動できます。

クイック起動の機能に関する詳細情報はヘルプで目次「クイック起動」を参照してください。

**Unix**上で OpenOffice.org を起動させるには、OpenOffice.org1.0/program ディレクトリ、あるいはホームディレクトリにあるローカルの OpenOffice.org ディレクトリに移動して、そこからコマンドで OpenOffice.org を起動させます。

./soffice

また OpenOffice.org1.0/program ディレクトリを Unix 上でのプログラム パスに含めることも可能です。この場合だと soffice コマンドで OpenOffice.org が任意のディレクトリから起動できます。標準プリンタの設定には、プリンタア ドミニストレーションプログラム spadmin を呼び出します。付録にある情報を 参照してください。

**Solaris オペレーティング環境** にインストールしたあとは、ログアウトし、再度 ログインすることにより、CDE 統合を更新してください。

## 付録

付録では、Unixでの OpenOffice.org 自動インストールに関する情報、Solaris および Linux 上でのプリンタアドミニストレーションプログラム、および OpenOffice.org インストールの変更、修復、削除について説明します。

# Unix での自動インストール

**Unix** での **OpenOffice.org** インストールの自動化に役立つ特別インストールスク リプトが用意されています。これを用いればグラフィカルインターフェース下で あろうとなかろうとコマンドラインで **OpenOffice.org** をインストールできます。

インストールスクリプト install は OpenOffice.org のマルチユーザーインス トール(Unix/Linux での標準)をデフォルトで行ないます。次のコマンドライン引 数を受け付けます。

| help          | ヘルプメッセージの表示                             |
|---------------|-----------------------------------------|
| version       | インストールされる OpenOffice.org のバージョンの表示      |
| prefix=PREFIX | prefix へ OpenOffice.org をインストール         |
|               | (標準では\$oo_default_prefix)               |
| single        | <b>OpenOffice.org</b> のシングルユーザインストールの実行 |
|               | (標準ではネットワークインストール)                      |
| interactive   | 対話モードでの OpenOffice.org インストール           |

```
例
```

#### ./install --prefix=/opt

とすると、OpenOffice.org マルチユーザー/ネットワークインストールフェーズ1 を/optディレクトリに対して実行します。

個々のユーザーはさらに **ワークステーションインストール** を行わなければ、 OpenOffice.org を使えるようになりません。ただしユーザーが OpenOffice.org を最初に実行しようとする時点で、ワークステーションインストールが 自動的 に開始 されます。

## Unix でのプリンタ、ファックス、およびフォン トのセットアップ

Unix 上ではプリンタアドミニストレーションプログラム spadmin が提供され、 OpenOffice.org で使用するプリンタ、ファックス、およびフォントの設定を支援し ます。

プリンタアドミニストレーションプログラム spadmin は以下のように呼び出し ます。

- OpenOffice.org1.0/program ディレクトリに移動します。
- 次のように入力します。

./spadmin

開始すると、すべての大切な設定が行なえるプリンタアドミニストレーションプ ログラム spadmin のウィンドウが表示されます。

ネットワークインストールでは、まず システム管理者 が root ユーザーとしてシ ステムにログインし、プリンタアドミニストレーションプログラム spadmin を呼 び出します。システム管理者はそこですべてのユーザー用に一般的なプリンタ環 境設定ファイル OpenOffice.org1.0/share/psprint/psprint.conf を作成します。す べての変更は OpenOffice.org のすべてのユーザーがすぐに使用できます。

システム管理者は、ネットワークインストールのすべてのユーザー用にフォント の追加もできます。但しこれらのフォントは OpenOffice.org を再起動させてから でしか使用できません。

### プリンタの設定

Unix 上で OpenOffice.org が直接サポートしているのは PostScript プリンタのみ です。ほかのプリンタは OpenOffice.org のプリンタドライバ の節で説明するよ うに設定する必要があります。OpenOffice.org は、それぞれのシステムキューのプ リンタに対して標準ドライバを自動的に用意します。必要に応じて、その他のプリ ンタを追加することもできます。

#### プリンタの追加

- 1. 新しいプリンタ ボタンをクリックします。
- 2. オプション プリンタの追加 を選択して 次へ ボタンをクリックします。
- プリンタに合ったドライバを選択します。PostScript プリンタを使用しない場合、あるいは使用しているプリンタ機種が表示されていない場合は、「Generic Printer」ドライバを使用するか、あるいは以下のようにします。ここでは、イン ボート ボタンで新しいドライバを追加したり、削除 ボタンで必要のないドラ イバを削除することもできます(詳細は下記参照)。それから次へ ボタンを クリックします。
- 4. お使いのプリンタでの印刷に用いるコマンド行を選択します(例えば lp -d my\_queue)。そして 次へ ボタンをクリックします。
- 5. プリンタに名前を付けて標準プリンタにするかしないかを指定します。それから 完了 ボタンをクリックします。
- 6. 印字テスト をクリックして印字テストを印刷します。印字テストが印刷されない場合、あるいは正しく印刷されない場合は、すべての設定が プリンタ設定の 変更 で説明しているようになっているか確認してください。
- これで新しいプリンタが OpenOffice.org で使用できます。

### OpenOffice.org のプリンタドライバ

 PostScript が使用できないプリンタのインストールでは、PostScript をプリンタ 言語に変換できるようにシステムを設定する必要があります。Ghostscript (http://www.cs.wisc.edu/~ghost/) などのよく使われている PostScript 変換 ソフトウエアの使用をおすすめします。

このようなときは「Generic Printer」(汎用プリンタ)をインストールします。ページ余白の設定が正しいかどうかも確認してください。これに関する説明は次の節にあります。

 PostScript の使用が可能なプリンタであれば、このプリンタに合った記述ファ イル (PostScript Printer Definition - PPD) をインストールします。これで用紙ト レイの選択や、両面印刷(プリンタがサポートしていれば)や組み込まれたフォ ントの使用も可能です。汎用プリンタドライバを使用することも可能です。な ぜならこのドライバはもっとも重要なデータを含み、ほとんどのプリンタに適 しているからです。この場合は用紙トレイの選択はできませんし、またページ 余白を正しく設定する必要があります。

いくつかの PPD ファイルは標準でインストールされています。ご使用のプリ ンタに適した PPD ファイルがインストールされていないときは、

http://www.adobe.com/products/printerdrivers/ でさまざまな PPD ファイ ルが見つかります。プリンタ製造元に PPD ファイルについて問い合わせるこ とも可能です。適切なドライバを解凍し、spadmin でお使いのシステムに接続 します。

ドライバは新しいプリンタを設定するときにインポートあるいは削除できます。

- 新しいドライバをインポートするにはドライバ選択ダイアログでインポート を選択します。検索でPPDファイルを解凍したディレクトリを選択します。ド ライバの選択リストボックスでインストールするプリンタドライバを選択し てからOKをクリックします。
- プリンタドライバを削除するには、そのプリンタドライバを選択し 削除 ボタンをクリックします。汎用プリンタドライバを削除しないように注意してください。またネットワークインストールから削除したドライバは同じネットワークインストールを使用するほかのユーザーも使用できなくなりますから、十分にご注意ください。

使用するプリンタに、通常の標準 PostScript フォントだけでなくその他のフォントも設定されている場合、この追加フォント用の AFM ファイルを読み込む必要もあります。OpenOffice.org インストール先のディレクトリOpenOffice.org1.0/share/psprint/fontmetric に、またはユーザーインストールの場合はディレクトリ OpenOffice.org1.0/user/psprint/fontmetric に、AFMファイルをコピーします。AFM ファイルは

ftp://ftp.adobe.com/pub/adobe/type/win/all/afmfiles/ などにあります。

#### プリンタ設定の変更

プリンタアドミニストレーションプログラム spadmin で インストールされてい るプリンタ のリストボックスからプリンタを選択し、プロパティ をクリックしま す。複数の見出しのある プロパティ ダイアログが表示されます。ここで選択した プリンタの PPD ファイルで使用可能な設定を行います。

- 見出しコマンドで、コマンドを選択します。必要のないコマンドは、削除ボタンでリストから削除します。
- 用紙の見出しでは、このプリンタの標準使用時の用紙サイズや用紙トレイなど が設定できます。
- デバイスの見出しで、使用するプリンタ専用のオプションを選択します。白黒 印刷のみ可能なプリンタでは 色で「グレースケール」を設定し、そうでなければ「色」を設定します。グレースケールで印刷結果がよくなければ、色で「色」を 選択してプリンタまたは PostScript エミュレータがどのように処理するか試 してみてください。そのほかにもこの見出しでは色の精度や PostScript レベル も設定できます。
- 見出しフォントの置換で、お使いのコンピュータにインストールされている 各種のフォントに対して、プリンタが持っている印刷フォントを選択できま す。これによりプリンタに転送するデータ量を減らすことができます。フォン トの置換はプリンタごとにオン/オフの切り替えができます。
- また汎用プリンタ使用の際は、見出し その他の設定 でページ余白を正しく設定して、印刷範囲の端が切れないようにする必要があります。そのほかにもコメント欄に説明を入力して 印刷 ダイアログでそれを表示させることもできます。

#### 5章 付録 61

これらの設定のいくつかは OpenOffice.org の 印刷 ダイアログまたは プリンタの 設定 ダイアログの プロパティ ボタンを使うとドキュメントごとあるいはプリン トアウトするたびに設定できます。

#### プリンタの名前の変更あるいは削除

- インストールされているプリンタのリストボックスからプリンタを選択します。
- 選択したプリンタの名前を変更するには名前の変更ボタンをクリックします。表示されたダイアログで適切な名前を入力してOKをクリックします。この際プリンタと使用目的がはっきりとわかるような名前を付けておきます。プリンタの名前はすべてのユーザーが同じ名前で使えるようにしておきます。これはドキュメントを交換する際に、選択したプリンタが受信者側で同じ名前で見つかるようにするためです。
- 選択したプリンタを削除するには 削除 をクリックします。標準プリンタ、またはネットワークインストールでシステム管理者が接続設定したプリンタは、このダイアログでは削除できません。

#### 標準プリンタの選択

インストールされているプリンタのリストボックスで選択したプリンタを標準プリンタとして通常使うには、そのプリンタ名をダブルクリックするか、標準ボタンをクリックするかします。

### ファックス機能の使用

コンピュータ上に Efax や HylaFax などの Fax パッケージがインストールされて いるときは、OpenOffice.org から Fax 送信ができます。

- 1. 新しいプリンタ をクリックすれば、プリンタの追加 ダイアログが開きます。
- 2. Fax 機の設置を選択します。次へをクリックします。
- 3. 標準ドライバを使用するか、あるいは他のプリンタドライバを使用するかを選 択します。次へをクリックします。標準ドライバを使用しない場合、適切なドラ イバを選択し、次へをクリックします。
- 62 OpenOffice.org 1.0 インストールの手引き

- 次のダイアログで、使用するファックスのコマンド行を入力します。ファックスを送信するたびに、コマンド行の「(TMP)」が一時ファイルに、「(PHONE)」が受信ファックス機の電話番号に置換されます。コマンド行に「(TMP)」がある場合、PostScriptコードをファイルで渡しますが、そうでなければ標準入力を通じて(つまりパイプとして)渡します。次へをクリックします。
- 5. 新しいファックスプリンタに名前を付け、テキストで記される電話番号(下記参照)を印刷するかどうかを指定します。**完了**をクリックします。

これで、設定されたプリンタへ印刷すればファックスを送れます。

ドキュメントで、ファックス番号をテキストとして入力します。現在のデータベースからファックス番号を読み込むフィールドも入力できます。いずれの場合にも、ファックス番号には、最初に記号 @@# を、最後に記号 @@ を付ける必要があります。たとえば、@@#1234567@@ というように入力します。

電話番号を含むこの文字を印刷しない場合、見出し **コマンド**の **プロパティ** で、 Fax 番号をアウトプットから削除 を選択します。ドキュメント内に電話番号を入 力しないと、印刷後のダイアログで照会してきます。

OpenOffice.org では、標準ファックスへの送信ボタンを使用可能にできます。その ためにはファンクションバーを右クリックし、ドロップダウンメニューで、表示さ れているアイコン サブメニューを開き、標準 Fax の送信 ボタンをクリックしてく ださい。このボタンがクリックされた時に使用されるファックスは、ツール → オ プション → 文書ドキュメント → 印刷 で設定できます。

ファックスごとに個別の印刷ジョブを作成しないと、初めの受信者がすべての ファックスを受信することになってしまいます。ファイル → 差し込み印刷 ダイ アログで、プリンタへ オプションを選択し、個別印刷ジョブの作成 のフィールド を選択します。

### PDF コンバータ対応 PostScript インタプリタの接続

Ghostscript や Adobe Acrobat Distiller(TM)などの PDF コンバータ対応の機能を 持つ PostScript インタプリタがお使いのコンピュータにインストールされている ときは、OpenOffice.org で PDF ドキュメントをすばやく作成できます。

- 1. 新しいプリンタ をクリックして、プリンタの追加 ダイアログを開きます。
- 2. PDF コンバータの設置を選択します。次へ をクリックします。
- 標準ドライバを使用するか、「Acrobat Distiller」を使用するか、あるいは他のプ リンタドライバを使用するかを選択します。次へをクリックします。標準ドラ イバや「Acrobat Distiller」を使用しない場合、適切なドライバを選択し、次へを クリックします。
- それに続くダイアログで PostScript->PDF コンバータを呼び出すコマンド行を 入力します。また作成した PDF ファイルを保存するディレクトリもそこで指 定します。ディレクトリの指定がなければ、ユーザーのホームディレクトリが 使用されます。PDF ドキュメントが生成されるたびに、コマンド行の「(TMP)」 が一時ファイルに、「(OUTFILE)」がターゲットファイルに置換されます。コマ ンド行に「(TMP)」があるときは PostScript コードをファイルで渡しますが、そ うでなければ標準入力を通じて(つまりパイプとして)渡します。Ghostscript ま たは Adobe Acrobat Distiller が検索パスにあれば、初期設定されたコマンド行 が使用できます。次へをクリックします。
- 5. 新しい PDF コンバータに名前を付けます。完了 をクリックします。

今後、今設定したコンバータに印刷することによって PDF ドキュメントを作成できます。

### フォントの設定

**OpenOffice.org** で作業していて、ドキュメントの種類によってフォントの数が異なっていることにすでにお気付きかもしれません。これはすべてのフォントがいっても使用できるとは限らないからです。

- 文書ドキュメントの場合、作成したドキュメントを印刷することを前提としているため、フォント選択ボックスには印刷が可能なフォントしか表示されません。
- HTMLドキュメントあるいはオンラインレイアウトでは、画面上で使用できる フォントしか表示されません。
- それとは異なり、表計算ドキュメントおよび図形描画ドキュメントは、印刷可能であるか、または画面表示可能なすべてのフォントが使用できます。

OpenOffice.org は、プリントアウト結果と一致する表示を画面上で試みます (WYSIWYG)。そのフォントの種類を使用した際に生じる可能性がある問題が、書 式→文字 ダイアログの下端に表示されます。

#### フォントの追加

その他のフォントを OpenOffice.org に統合することも可能です。統合したフォン トは OpenOffice.org でのみ使用でき、さまざまな X サーバーで、そのサーバーに インストールすることなしに使用できます。これらのフォントをほかのプログラ ムでも使用するには、通常どおりにそのフォントを X サーバーに追加してくださ い。OpenOffice.org では PostScript Type1 フォントや TrueType フォント (True-Type Collections も含む)の表示も印刷も可能です。

以下のようにして、他のフォントを OpenOffice.org に追加します。

- 1. Spadmin を開始します。
- 2. フォント ボタンをクリックします。
- 表示されたダイアログに、OpenOffice.org に追加したすべてのフォントが表示 されます。選択したフォントを削除ボタンで削除したり、新しいフォントを追 加ボタンで追加できます。
- 4. 追加 ボタンをクリックします。フォントの追加ダイアログが表示されます。

#### 5章 付録 65

- フォントを追加する元のディレクトリを入力します。... ボタンをクリックして パス選択ダイアログでディレクトリを選択するか、あるいは、そのディレクト リを直接入力します。
- このディレクトリに入っているフォントのリストが表示されます。追加する フォントを選択します。すべてのフォントを追加する場合は、すべて選択ボタ ンをクリックします。
- フォントを OpenOffice.org ディレクトリにコピーするか、シンボリックリンク だけをそこに生成するかを、チェックボックス 追加時にソフトリンクのみ格 納 で指定できます。CD - ROM のような常時使用可能とは限らないデータ媒体 上に追加フォントがある場合などはフォントをコピーする必要があります。
- 8. OK ボタンをクリックすると、フォントが追加されます。

ネットワークインストールされている場合、可能ならばフォントはそこへインス トールされます。ユーザーに書き込み権限がなければ、フォントはユーザーインス トールへインストールされ、インストールしたユーザーのみがそのフォントをア クセスできます。

#### フォントの削除

フォントを削除する場合、以下のように行います。

- 1. Spadmin を開始します。
- 2. フォント ボタンをクリックします。
- 3. 表示されたダイアログに、OpenOffice.org に追加したすべてのフォントが表示 されます。削除するフォントを選択し、**削除**ボタンをクリックします。

OpenOffice.org に追加したフォントしか削除できません。

#### フォントの名前の変更

OpenOffice.org に追加したフォントの名前が変更できます。これは、たとえば英語 名と日本語名というように複数のローカル化した名前が付いているフォントで役 に立ちます。また読みづらい名前の付いたフォントがあるときも適切な名前で置 換できます。

- 1. Spadmin を開始します。
- 2. **フォント** ボタンをクリックします。
- 3. 名前を変更するフォントを選択し、名前の変更ボタンをクリックします。
- 表示されたダイアログに新しい名前を入力します。フォントにいくつもの名前 が付いているときは、新しい名前を入力するコンボボックスにこれらが候補と して現れます。
- 5. OK ボタンをクリックします。

名前の変更に複数のフォントを選択すると、選択したフォントごとに一つずつダ イアログが表示されます。

**TrueType Collection(TTC)**を選択したときは、その中に含まれるフォントごとに一 つずつダイアログが表示されます。

# Solaris(tm) オペレーティング環境でのパッチの インストール

正しくインストールするためには9ページのシステム要件の章に記載されている システムパッチをインストールする必要があります。システムパッチのインス トールは以下のパッチ例 #106327-08 で説明する手順で行います。この例ではたと えば http://sunsolve.sun.com からダウンロードしたパッチが 106327-08.zip ファイルに圧縮されていることを前提に説明しています。

1. ルート権限を使ってシステムにログインします。

su -

E縮されたパッチファイルを解凍するために一時ディレクトリを作成します。
 **/tmp/patches**

mkdir /tmp/patches

3. 圧縮されたパッチファイルをこのディレクトリにコピーしてそこで解凍しま す。

unzip 106327-08.zip

4. patchadd コマンドを使ってパッチをインストールします。

patchadd 106327-08

5. パッチのインストールが正常に完了したら、一時ディレクトリを削除します。

rm -rf /tmp/patches

**æ** 

すでにシステムにインストールされているパッチの一覧を表示するには showrev -p あるいは patchadd -p コマンドを使用します。patchrm コマンドで はパッチのインストールの削除ができます。

# OpenOffice.org のインストールの変更

OpenOffice.org をインストールしたあとでもう一度セットアッププログラムを呼び出すと、ダイアログが現れ、既存のインストールの変更、修復、または削除ができます。

セットアッププログラムはインストールディレクトリからも呼び出せます。イン ストールされている OpenOffice.org をセットアッププログラムが認識すると、 ハードディスク上にあるバージョンの修復などオプションの選択ができます。

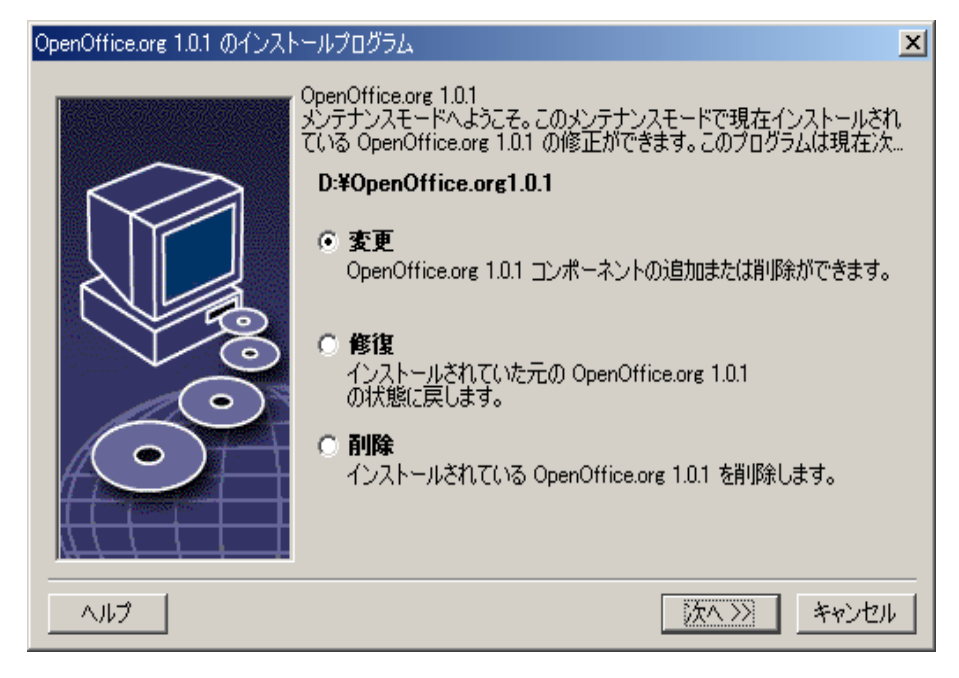

### 変更

ダイアログで 変更 を選択すると、ユーザー操作のインストールと同じダイアログ が開き、追加または削除する OpenOffice.org コンポーネントが選択できます。

インストールされていない OpenOffice.org コンポーネントは灰色のシンボルで 示されます。灰色のシンボルをクリックすると色が濃くなり、そのコンポーネント が追加インストールされることを示します。 インストール済みのコンポーネントは濃い色のシンボルで表示されます。濃い色 のシンボルをクリックすると赤色のマークがつき、そのコンポーネントがインス トールから削除されることを示します。

コンポーネントの項目の前にあるプラス記号は、下位にコンポーネントグループ があることを示します。グループ全体を見るにはプラス記号をクリックします。す ると個々のコンポーネントが選択して追加または削除ができます。

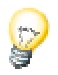

画像フィルタは「オプションのコンポーネント」を開いた下位リストの中にあり ます。

### 修復

システムレジストリのエントリが不正になったときは、OpenOffice.org のセット アッププログラムにある **修復** オプションを使って OpenOffice.org を修復しま す。誤って削除したプログラムファイルの復元を試みます。

### 削除

インストールの削除(アンインストール)を行うと、オペレーティングシステム のレジストリにある OpenOffice.org のエントリと、前の段落で説明したファイル が削除されます。OpenOffice.org ディレクトリにあるほとんどのファイルやフォ ルダが削除されますが、インストール後にユーザーが作成または変更したものと、 セットアッププログラムに必要なものは残ります。ユーザーのドキュメントや設 定の大半もそのまま残ります。Windows では OpenOffice.org のフォルダに作成 したファイルも同時に削除するかどうかが、チェックボックスで選択できます。

æ

Windows で削除されずに残ったプログラムファイルがあるときは、オペレー ティングシステムを再起動させた後に直接削除してください。

ネットワーク上のサーバーインストールを削除するには、サーバー上の OpenOffice.org フォルダを完全に削除します。この操作を行うと、すべてのユーザーイン ストールも機能しなくなります。

# セットアップパラメータ

セットアッププログラムをパラメータ -repair で呼び出すと、ダイアログの表示な しで OpenOffice.org の修復を開始します。

パラメータ -net または -n を使うと、ネットワークインストールのサーバーの部 分を開始します。

-D:destination\_path のパラメータは「destination\_path」で OpenOffice.org をイン ストールするパスを引き渡します。

**-F:application\_name**のパラメータは「application\_name」でセットアップ直後に 起動するアプリケーションの名前を引き渡します。